# Handleiding Microsoft Foto's

Microsoft Foto's is een app die gebruikt kan worden omzowel foto's als video's mee te bewerken. De App werkt vanaf Windows 10 en kan gedownload worden vanuit de Microsoft store, maar deze zal in de meeste gevallen wel al op je computer staan.

# Stap 1:

Open het programma foto's, dit doe je via het startmenu. Je bent opzoek naar dit symbool. Wanneer je al een aantal foto's/video's op je computer hebt staan zullen die automatisch verschijnen bij het openen van de app.

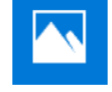

Foto's

Projectbibliotheek

# Stap 2:

| Klik boven in je scherm op het kopje "Video-editor". | Albums | Personen | Mappen | Video-editor |
|------------------------------------------------------|--------|----------|--------|--------------|
|                                                      |        |          |        |              |

### Stap 3:

Klik op "Nieuw videoproject".

Je kunt je video nu ook direct een naam geven.

# **Tussenstap:**

Zorg nu eerst dat je je gemaakte filmpjes op je computer hebt staan. Heb je dit al? Top, dan kun je nu verder met stap 4.

Geef je video een naam

Theater Stad & Esch

# Stap 4:

Om een video te maken of te bewerken moet je eerst verschillende bestanden selecteren. We drukken nu op **"toevoegen"** en zoek je bestanden op die je nodig hebt om je film te maken. Je krijgt vervolgens je gekozen bestanden in je "projectbibliotheek".

# Stap 5:

Je kunt nu je bestanden naar je **"storyboard"** plaasten om je film te gaan bewerken. Sleep je bestanden bijvoorbeeld in de juiste volgorde. Dit kun je doen doormiddel met de muis op je bestand te klikken en deze naar je storyboard de slepen. Je kunt de bestanden ook selecteren in je bibliotheek en vervolgens op <u>Op het storyboard plaatsen</u> te klikken.

# Stap 6:

Je kunt nu aan de slag gaan om je bestanden te bewerken. Je kunt

A Titelkaart toevoegen

( Duur

A Tekst

🖧 Achtergrond 🛛 🛍 🚥

bijvoorbeeld een Titel toevoegen in je film doormiddel van een **"Titelkaart"**. Wanneer je de titelkaart heb toegevoegd selecteer je deze op je storyboard, vervolgens klik je op het kopje **"tekst"** 

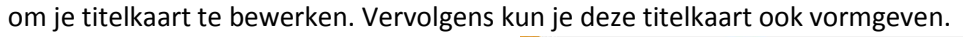

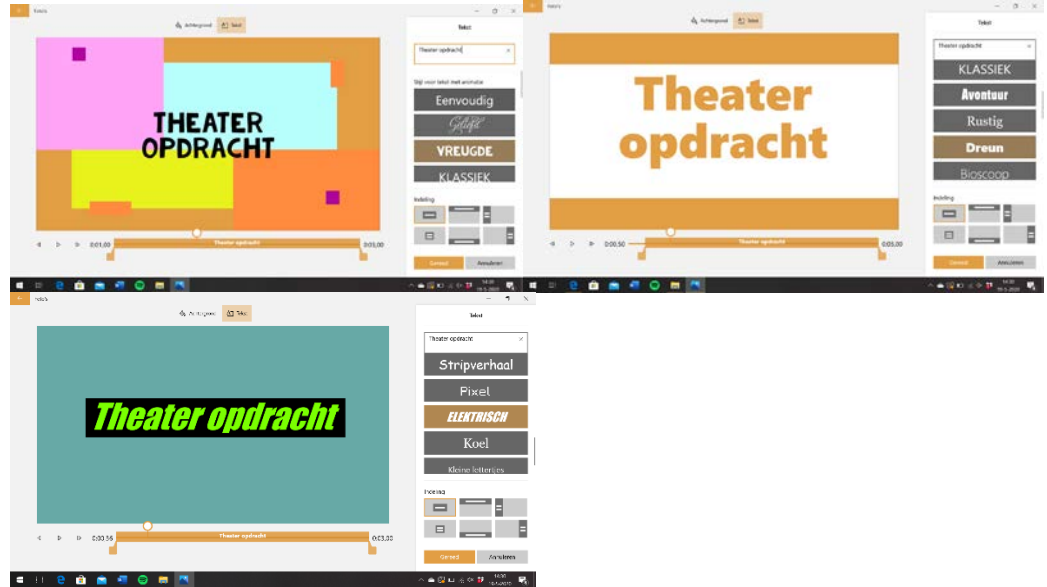

**Stap 7:** Selecteer nu één van je bestanden, boven je storyboard verschijnen verschillende bewerking opties.

Storyboard 🔚 Titelkaart toevoegen | 📫 Knippen 🕫 Splitsen 👌 Tekst 💠 Beweging 🕉 3D-effecten 🐺 Filters 🞯 Snelheid | 🎞 🥎 🛅 \cdots

Wanner je op 1 van deze opties klikt verschijnt er een pop-up scherm waarin deze opties wederom te kiezen zijn en direct te gebruiken.

**Knippen:** Sleep met je muis de begin of eind cursor van je film om hem korter te maken of op een andere moment te laten afspelen.

**Splitsen:** Met deze functie is het mogelijk om één film op te splitsen in 2 of meerdere stukken. Selecteer de film die je wilt splitsen, klik vervolgens op "**splitsen**". Je kunt nu de cursor met je muis verplaatsen om te bepalen waar je film gesplitst moet gaan worden.

**Tekst:** Hiermee kun je tekst in verschillende stijlen in je film voorbij laten komen.

**3D-effecten:** Om je film een speciale twist te geven kun je allerlij effecten toevoegen aan je film. Dit kan zijn het voorbij rijden van een auto, of het laten regenen. Een discolazer over je scherm of iets laten ontploffen middels een enorme explosie. Zelfs het over laten vliegen van een helikopter is een opties.

**Filters:** Met deze funcite kun je verschillende kleuren filters over je beeld leggen om hier een excentrieke stijl mee te creëeren.

**Snelheid:** Selecteer een clip om vervolgens met deze functie de afspeelsnelheid te bepalen.

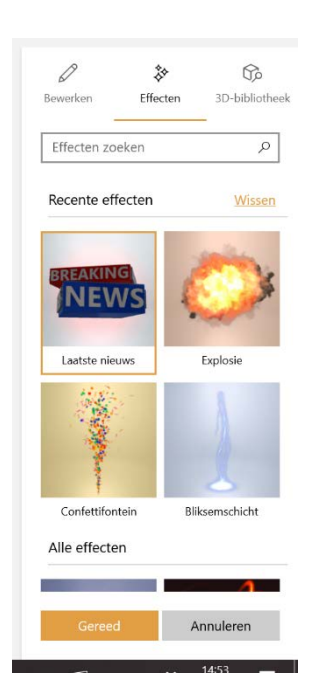

Stap 8: We zijn aangekomen bij de afrondingen van je film. Je hebt nu nog de mogelijkheid om achtergrond muziek of aangepaste geluidsbestanden toe te passen. Dit doe je doormiddel het kiezen van één van de buttons rechtsboven in je scherm. Met de optie achtgrondmuziek heb je de mogelijkheid om gebruik te maken van voorgeprogrammeerde liedjes. Kies je voor aangepaste audio, dan kun je zelf kiezen liedjes of geluidsbestanden kiezen. Kies je aangepaste audio, klik dan op vervolgens op audio toevoegen en vervolgens op gereed.

Annuleren

**Stap 9:** Met het toevoegen van je audio kun je je opdracht afronden. Klik nu rechtsboven in je scherm op de button **"video voltooien"**. Kies de videokwaliteit hoog (1080p). Let wel op, hoe hoger de kwaliteit, hoe groter het bestand aan mb's. Heb je geen opslagruimte meer, kies dan gemiddeld of laag kwaliteit, of maak gewoon wat ruimte vrij op je pc.

Klik vervolgens op **"exporteren"**, bepaal waar je je video wilt opslaan en klik wederom op **"Exporteren"**.

Gefeliciteerd, je hebt zojuist je film afgerond.

Je kunt deze film nu eenvoudig delen via Wetransfer met je docent. https://wetransfer.com